## teket ご利用マニュアル <sub>作成:東京大学音楽部管弦楽団外務</sub> サマーコンサート2025 版

1. URL からイベントページを開き、下にスクロールをして購入するチケット情報を表示します。

東京公演:<u>https://teket.jp/2937/45273</u>

所沢公演:<u>https://teket.jp/2937/45438</u>

名古屋公演:<u>https://teket.jp/2937/45582</u>

高槻公演:<u>https://teket.jp/2937/45279</u>

| a a a         |                                                                                                    |                                                                                                    |
|---------------|----------------------------------------------------------------------------------------------------|----------------------------------------------------------------------------------------------------|
| C. M. C. Make | Consection of the section of the sec | . 0 - 13 0 12 6 B .                                                                                                    |
| Ø bekat       |                                                                                                    |                                                                                                    |
|               | 1997年6<br>学校1995年                                                                                                    | Dock Trody (BRUIND)<br>(R.B. DO)                                                                                                    |
|               |                                                                                                    | IS LOOM No.                                                                                                    |
|               | 4005<br>2004年間に登録のワーモビッてあり、今日2006年1月<br>2005年の日本におくてあり、その日本のの一日の<br>2005年の日本におくてあります。その日本の日本の日本<br>たいてありためになっていた。その日本の日本の日本の日本<br>たいてありためになっていた。この日本の日本の日本の日本の日本の日本<br>にはあったいてありためには、今日のフロでは認知でいた。<br>その日本の日本の日本の日本の日本の日本の日本の日本の日本の日本の日<br>この日本の日本の日本の日本の日本の日本の日本の日本の日本の日本の日本の日本の日本の                                                                                                    | A<br>LINER on<br>LINER on<br>B<br>Comparison<br>Comparison<br>Comp |
|               | 80.00                                                                                                    | Land Barris                                                                                                    |
|               | 第第九学者集部管理集団 ヤマーコンテート回回 第第三届                                                                                                    | and a spectrum of                                                                                                    |

2.「指定席チケットを選択」を押します。

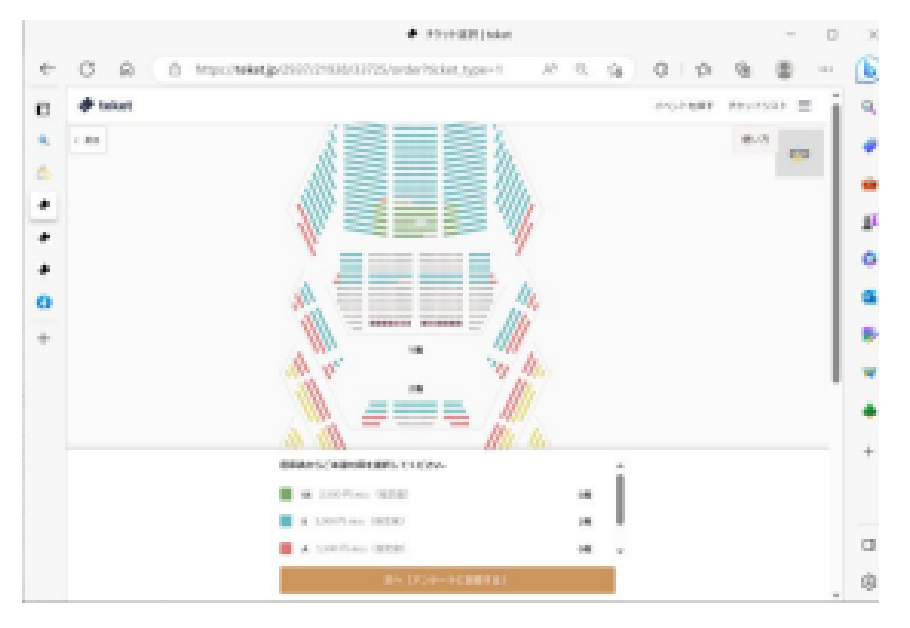

## 3. 表示される座席表からご自身で座席をクリックし、「次へ」を押します。

団員から本演奏会をお知りになった方は、アンケートに団員の氏名をお書きください。

|         |     |                               |                   | • 77:22进行[toket |           |        |     |       |     |       |    |
|---------|-----|-------------------------------|-------------------|-----------------|-----------|--------|-----|-------|-----|-------|----|
| - C @   | 0 1 | tps:// <b>teket.jp</b> /2907/ | 21938/33725/orde  | r?ticket_type=1 | Ah 6      | 18     | G   | 12    | Ð   | ۰     |    |
| I tokot |     |                               |                   |                 |           |        | -4  | CHURT | 850 | 4,004 | =  |
| < 88.   |     | _                             |                   |                 |           |        |     | -     |     | w.    |    |
|         |     | *##25002                      | -b                |                 |           |        | ж   |       |     |       | ** |
|         |     | 180KRARD                      | 使用とかせていただくため      | · STRUPESHOT    | 05844     |        |     |       |     |       |    |
| -       |     | RECTARS                       | CENTER-LINE H     | monnectores     | υ.        |        |     |       |     |       |    |
|         |     |                               |                   |                 |           |        |     |       |     |       |    |
|         |     | 118582-54                     | DEGREES INTERNAL  | LEABECANCE?     | 10-s      |        |     |       |     |       |    |
|         |     |                               |                   |                 |           |        |     |       |     |       |    |
|         |     | 118/08/54                     | sastemaseva       | ロメールアドレスをごろ     | 14230-    |        |     |       |     |       |    |
|         |     |                               |                   |                 |           |        |     |       |     |       |    |
|         |     |                               |                   | 2.4             |           |        |     |       |     |       |    |
|         |     |                               |                   |                 |           |        |     |       |     |       |    |
|         |     | 757-105848                    | HACKERSON I       | 148/08.47.0258  | NUMPORTS: | 238592 | la: |       |     |       |    |
|         |     |                               | \$ 230075mm (BEB) |                 |           |        |     |       |     |       |    |
|         |     |                               | 2.0071mn (82.80   |                 |           | . 1    |     |       |     |       |    |
|         |     |                               | LOOPING (RER)     |                 |           | on     |     |       |     |       |    |
|         |     |                               | 151               | (P59-108888)    |           |        |     |       |     |       |    |

4. クレジットカードまたはコンビニ支払いを選択し、必要事項を入力して下さい。

|   |                    |                                 |                                  |         |        | -   | <b>D</b> > |
|---|--------------------|---------------------------------|----------------------------------|---------|--------|-----|------------|
| ÷ | C R B https://www. | p/2837/21938/33725/orden/payr   | ment/old=19 A <sup>a</sup> B, 13 | 0 0     | Ð      | 8 - | . 6        |
| D | Itekot             |                                 |                                  | 4151488 | #0+14X | ÷ = | ° 9,       |
| ۹ |                    |                                 |                                  |         |        |     | l 🖕        |
| ۵ |                    | PTVTMR ME                       | 25/52 BUD                        |         |        |     | ١.         |
| ٠ |                    | 0108                            |                                  |         |        |     |            |
| : |                    | デクシャトボ<br>コレビルズSAA 単数M          | -100 PT                          |         |        |     | 0          |
|   |                    | A2.80                           | 9,000,99                         |         |        |     |            |
| - |                    | <ul> <li>ウーボンスの目的へ所当</li> </ul> |                                  |         |        |     |            |
| + |                    | 1.                              | Desidents in the second state    |         |        |     | • •        |
|   |                    |                                 |                                  |         |        |     |            |
|   |                    | 493459                          |                                  |         |        |     | •          |
|   |                    | 0 955918-F                      | 12121                            |         |        |     | +          |
|   |                    | O BUHA-PERM                     |                                  |         |        |     |            |
|   |                    | 2-181* VIA 🗮 🖽 🗮 🖉              | £                                |         |        |     |            |
|   |                    | 5-784                           |                                  |         |        |     | a          |
|   |                    | 2)- P BORDONAVV)*<br>[10]/[10]  |                                  |         |        |     | . 8        |

- 5. チケット購入完了後、登録されたメールアドレス宛に購入完了メールとPDF 形式の電子チケットが届きます。
- 「PDF をダウンロード」を押すと、パソコンから購入の場合は PDF 形式の電子チケットがダウンロードされま す。スマートフォンやタブレットの場合は、電子チケットの画面が表示されますので、端末へ保存をして下さい。

|   | <ul> <li>■ #ART[blot</li> </ul>                                         | 1 0 |  |  |  |  |
|---|-------------------------------------------------------------------------|-----|--|--|--|--|
| ÷ | C 🛆 († https://telet.jp.2937/21934/33725/order/complete 🖉 A 🖏 G   🛊 🕲 🖷 | C   |  |  |  |  |
| Ð | tokat                                                                   | i i |  |  |  |  |
| ۹ | - PPV-18F ) 88 ) 950-78 (81.87                                          | 9   |  |  |  |  |
| 8 |                                                                         |     |  |  |  |  |
| ٠ | T_                                                                      |     |  |  |  |  |
| • |                                                                         |     |  |  |  |  |
| * | テクット導入が向了しました                                                           |     |  |  |  |  |
| 0 | 個人になかりたやかりもは、第四メールアドレスに満ちました。<br>国際職員は内容を確認したくだかい。                      |     |  |  |  |  |
| + |                                                                         |     |  |  |  |  |
|   | 19335874<br>##8.4 - AFF L.3                                             | 8   |  |  |  |  |

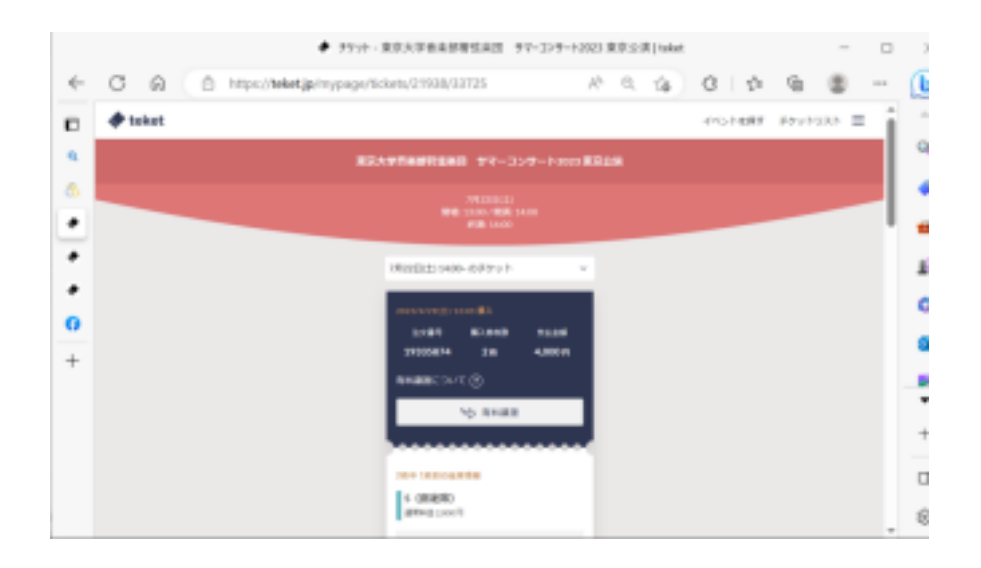

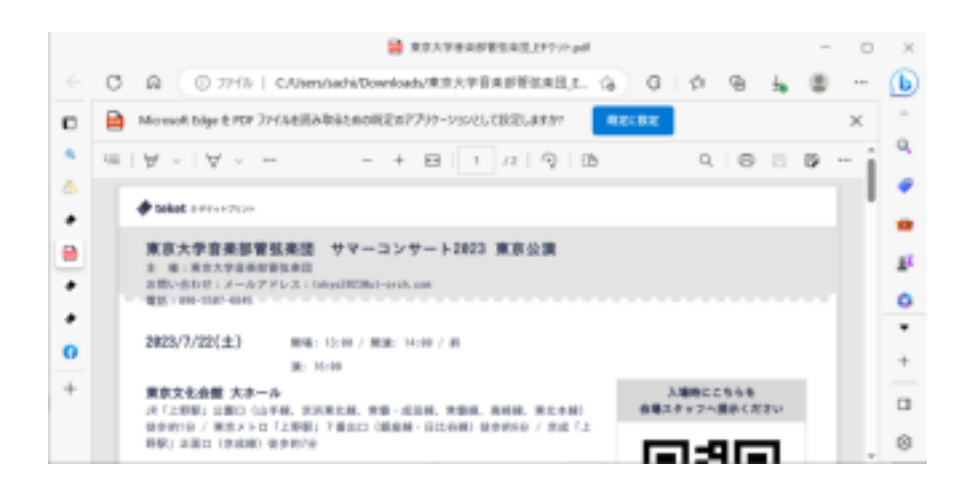

6. 購入完了メールが届いていることをご確認下さい。

チケットのお求めに関して何かわからないことがございましたら、 teketヘルプページ(一般ご利用者向け – teket help)をご参照になるか、 または各公演のチケット担当者までお問合せください。